## Navodila za vstop v šolske spletne učilnice

1. Na šolski spletni strani poiščemo povezavo do spletnih učilnic:

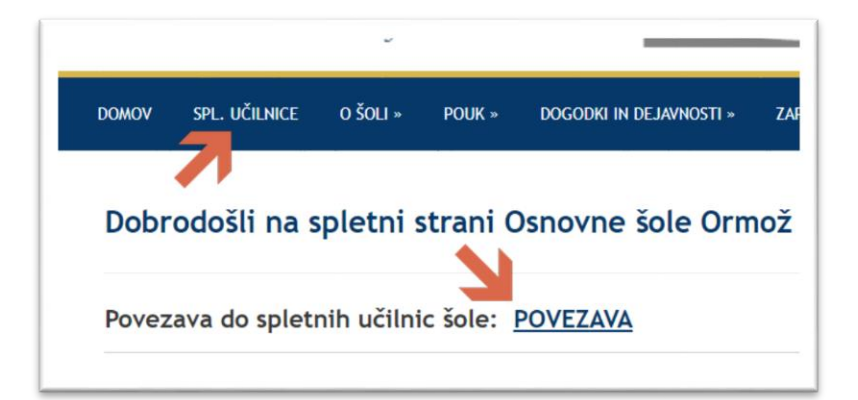

2. Učilnice so razporejene v kategorije.

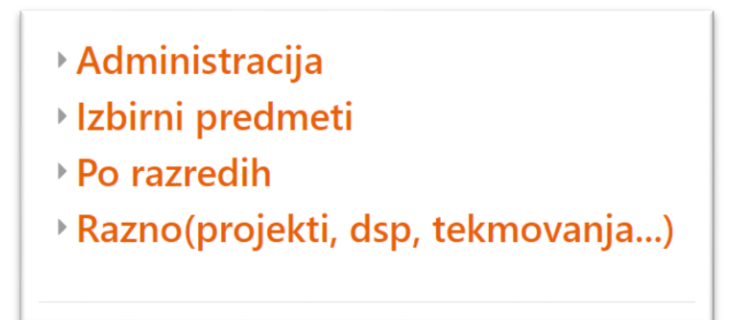

3. Med kategorijami učilnic izberemo tisto, ki jo potrebujemo – treba je malo raziskati, kje učilnica je.

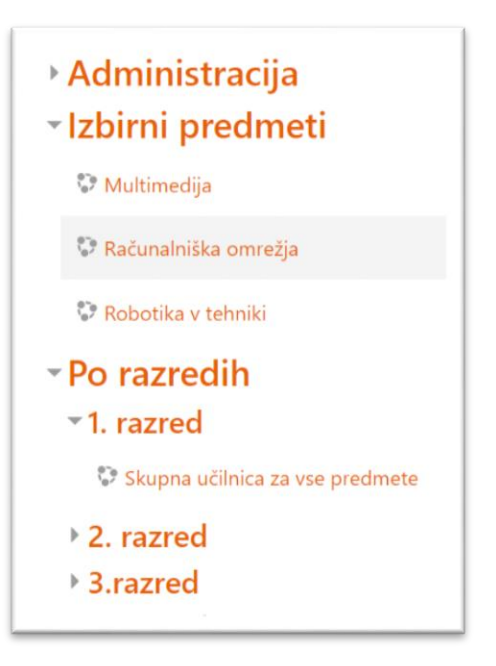

4. Nato učilnico izberemo s klikom na njeno ime. Nato izberemo gumb Naprej.

| usite se vpisati. |          |
|-------------------|----------|
|                   | Nadaljuj |
|                   |          |

5. Prijavno okno vas vpraša po iizbiri domače organizacije. Tukaj izberemo Arnes ali ime šole. Najhitreje je Arnes, ker je takoj na začetku.

| 1 | 🔏 IZBERITE DOMAČO OR            |
|---|---------------------------------|
|   | Vnesite ime domače organizacije |
|   | ACADEMIA d.o.o.                 |
|   | Alma Mater Europaea ECM         |
|   | Arnes                           |
|   | Bolnišnica Golnik - KOPA        |
|   | DOBA                            |
|   | CL-XL                           |

Nato pa si zaradi poznejših prijav obkljukamo še, naj si to izbiro organizacije zapomni.

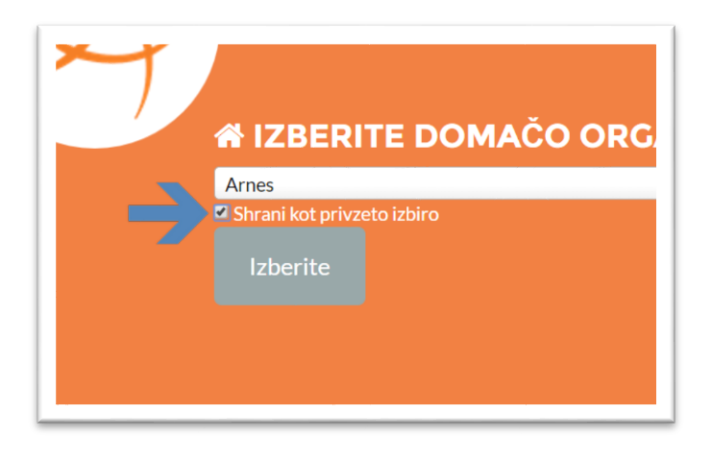

6. V naslednjem koraku vpišemo uporabniške podatke – AAI uporabniško ime in geslo.

**Opozorilo**: AAI uporabniško ime je sestavljeno iz imena in pripone @osormoz.si -TREBA JE VPISATI VSE (npr. janez.slovenc@osormoz.si)

| AAI-račun | <br> |
|-----------|------|
| Geslo     |      |
| Prijava   |      |

7. V nadaljevanju se moramo še strinjati s pravili uporabe. Brez tega se storitev ne more uporabljati. Hkrati se zavežemo, da ne bomo opravljali kakšnih kaznivih dejanj...

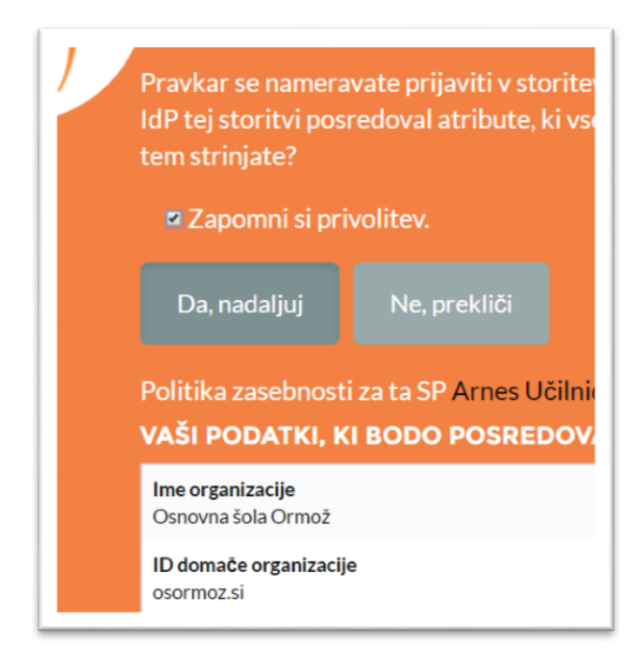

In smo v spletni učilnici.